# Honeywell | Home

# Lyric<sup>™</sup> T6 a T6R inteligentní termostat

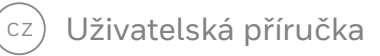

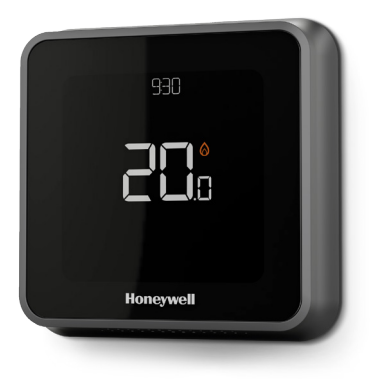

**Lyric<sup>™</sup> T6** Programovatelný termostat

Honeywell

Lyric<sup>™</sup> T6R Bezdrátový programovatelný termostat

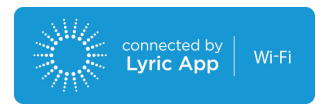

## Lyric T6 a T6R inteligentní termostat – Funkce

- Díky připojení k internetu a aplikaci Lyric můžete ovládat svůj topný systém odkudkoliv.
- Vzdálená správa a změny nastavení topného systému.
- Různé možnosti nastavení, které odpovídají vašemu životnímu stylu:
  - Časové plánování pro nastavení denního plánu a nebo plánu 5-2 s 6 časovými úseky pro každý den.
  - Geofence díky využití polohy vašeho telefonu pozná, pokud jste doma a nebo ne, a nastaví topný systém
  - Inteligentní plánování použití kombinace funkce Geofence a časového plánování tak, aby odpovídalo náročnému životnímu stylu
- Skupinové plánování pro více zařízení a umístění (nastavení a správa pomocí aplikace Lyric).
- Přijímání výstrah (například o poruše kotle) na termostatu, v aplikaci nebo e-mailem.
- Získávejte automatické aktualizace.
- Bezplatná aplikace Honeywell Lyric je k dispozici pro zařízení Apple<sup>®</sup> iPhone<sup>®</sup> a iPad<sup>®</sup> v iTunes<sup>®</sup> nebo v Google Play<sup>®</sup> pro všechna zařízení Android<sup>™</sup>.

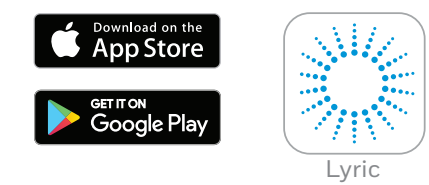

#### Potřebujete pomoc?

Pokud potřebujete další informace nebo pomoc s vaším termostatem Lyric, navštivte adresu:

#### getconnected.honeywell.com

# Obsah

| Stručné představení displeje                            | 4  |
|---------------------------------------------------------|----|
| Stručné představení ikon                                | 5  |
| Navigace v nabídce                                      | 5  |
| Hlavní nabídka                                          | 6  |
| Připojení k sítí Wi-Fi®                                 | 7  |
| Odpojení od sítě Wi-Fi nebo nové připojení k síti Wi-Fi | 7  |
| Nastavení režimu systému                                | 8  |
| Zapnutí/vypnutí plánu                                   | 8  |
| Možnosti plánu                                          | 8  |
| Přednastavené plány úspory energie                      | 9  |
| Nastavení režimu dovolené                               | 9  |
| Nastavení programovatelného plánu                       | 10 |
| Přepsání programovatelného plánu                        | 11 |
| Funkce optimalizace                                     | 13 |
| Uzamknutí rozhraní                                      | 13 |
| Řešení potíží                                           | 14 |

### Stručné představení displeje

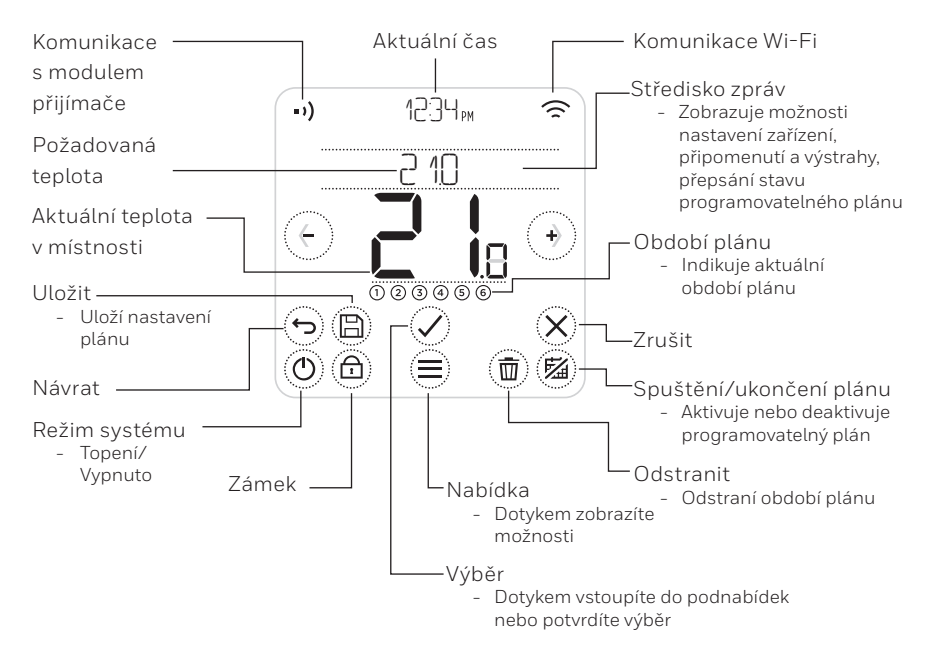

Poznámka: Z důvodu úspory energie obrazovka zhasne a přejde do pohotovostního režimu po 45 sekundách od posledního dotyku tlačítka. Obrazovka se rozsvítí, jakmile se dotknete jakéhokoliv tlačítka.

### Stručné představení ikon

- Funkce Geofence aktivní
- Funkce Geofence doma aktivní
- Funkce Geofence mimo aktivní
- Funkce Geofence spánek aktivní 奈 Komunikace Wi-Fi ス
- Porucha/alarm A
- Optimalizace aktivní (2)
- Plán deaktivovaný
- Plán aktivovaný
- Dočasné pozdržení aktivní  $( \mathbf{A} )$

# Navigace v nabídce

(NABÍDKA): Dotykem získáte přístup do všech podnabídek, konfigurovatelných možností.

- 🕐 a 🕐 (ŠIPKY): Dotykem budete procházet podnabídkami a možnostmi.
- (+) a (-) (PLUS/MINUS): Dotykem změníte nastavení (teplota, datum)
- (NÁVRAT): Dotykem přejdete do předchozí nabídky.
- (VÝBĚR/POTVRZENÍ): Dotykem potvrdíte výběr, nebo vstoupíte do podnabídky.

Poznámka: Vedle dotyku možností 📿 (VÝBĚR) lze k podnabídce přistupovat dotykem textu v oblasti zpráv (například SCHEDULE (PLÁN)).

- Požadavek topení aktivní
- =)) Komunikace s modulem přijímače
- •), Výpadek komunikace
- 🗙 Výpadek Wi-Fi

### Hlavní nabídka

Hlavní nabídka vám umožňuje nastavit způsob, jak bude termostat zobrazovat informace nebo reagovat na určité situace. Nabídky jsou následující:

### SCHEDULE (PLÁN)

Zobrazení nebo úprava plánu

WI-FI Nastavení nebo změna nastavení Wi-Fi

#### CLEAN SCREEN (VYMAZÁNÍ OBRAZOVKY)

Na 30 sekund vypne obrazovku, aby došlo k jejímu vymazání

LOCK (ZÁMEK) Omezuje přístup k rozhraní termostatu

#### LANGUAGE (JAZYK) Změna jazyka

CLOCK (HODINY) Nastavení času a data

#### IDLE BRIGHTNESS (JAS PŘI NEČINNOSTI)

Nastavení jasu podsvícení obrazovky při nečinnosti

#### SCHEDULE OPTIONS (MOŽNOSTI PLÁNU)

Výběr typu plánu ke spuštění

#### **OPTIMISE (OPTIMALIZACE)**

Konfigurace nastavení optimalizace (spuštění/ukončení/zpoždění)

TEMPERATURE OFFSET (TEPLOTNÍ KOMPENZACE) Kompenzace naměřené teploty

#### RESET

Reset plánu, Wi-Fi nebo funkce HomeKit do výchozího nastavení z výroby

#### DEVICE INFO (INFORMACE O ZAŘÍZENÍ)

Informace o zařízení, například model, kód MAC atd.

### Připojení k síti Wi-Fi® network

Před pokračováním musíte:

- Zajistit, že vaše síť Wi-Fi je zabezpečena a nastavena na frekvenci 2,4 GHz.
- Znát název a heslo vaší domácí sítě Wi-Fi.
- Zapnout síť Wi-Fi ve vašem chytrém telefonu nebo tabletu.

#### Připojení termostatu k síti Wi-Fi a zaregistrování:

 Stáhněte si a nainstalujte aplikaci Honeywell Lyric z obchodu Google Play nebo Apple App Store.

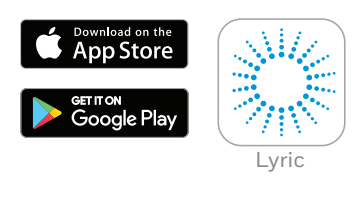

2 Otevřete aplikaci Lyric, stiskněte "CREATE ACCOUNT" (VYTVOŘIT) a postupujte podle pokynů v aplikaci.

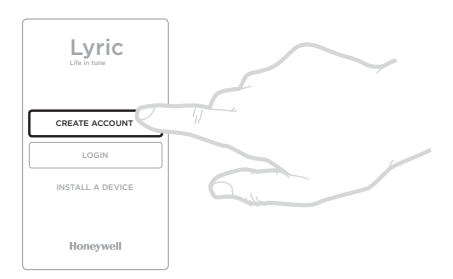

Po připojení k síti Wi-Fi a aplikaci Lyric termostat krátce zobrazí zprávu SUCCESS (ÚSPĚCH) a symbol připojení 鴌 se zobrazí v pravém horním rohu. Po připojení k internetu termostat také automaticky nastaví čas a datum.

# Odpojení od sítě Wi-Fi nebo nové připojení k síti Wi-Fi

Pokud potřebujete odpojit termostat od sítě Wi-Fi (například při výměně routeru), nebo pokud jej potřebujete znovu připojit k jiné síti Wi-Fi, postupujte podle pokynů popsaných v aplikaci Lyric v nabídce "Thermostat Configuration" (Konfigurace termostatu).

### Nastavení režimu systému

Termostat Lyric může zapínat nebo vypínat topné zařízení tak, aby efektivně zajišťoval komfortní prostředí v závislosti na vnitřních podmínkách a preferované teplotě.

- Při dotyku tlačítka () termostat přepne systém na Topení nebo Vypnuto.
- K dispozici jsou následující režimy:
  - **Topení zapnuto**: Řídí topný systém, aby bylo dosaženo požadované teploty.
  - Vypnuto

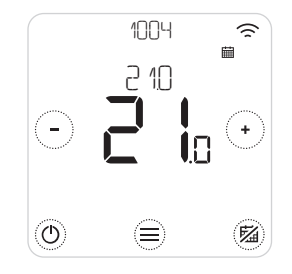

## Zapnutí/vypnutí plánu

Váš termostat Lyric je programovatelný termostat s programovatelným plánem, který je však také možné vypnout.

• Dotykem 🖄 deaktivujete nebo aktivujete plán.

### Možnosti plánování

Váš termostat Lyric umožňuje tři typy plánů:

- Denní (7 dní): Individuální program pro každý den v týdnu.
- 5 + 2 dny: Individuální program pro pracovní dny a víkend.
- **Geofence**: Regulace teploty na základě polohy chytrého telefonu. Lze aktivovat a konfigurovat pouze pomocí aplikace Lyric.

## Přednastavené plány úspory energie

Termostat Lyric je dodáván s následujícím výchozím plánem. Chcete-li změnit tato nastavení, přejděte k části "Nastavení programovatelných plánů" na další straně.

|        | Pondělí – pátek |         | Sobota – neděle |         |
|--------|-----------------|---------|-----------------|---------|
| Období | Čas             | Teplota | Čas             | Teplota |
| 1      | 6:30 – 8:00     | 19 °C   | 8:00 - 10:00    | 19 °C   |
| 2      | 8:00 - 18:00    | 16 °C   | 10:00 - 17:00   | 16 °C   |
| 5      | 18:00 - 22:30   | 21 °C   | 17:00 - 23:00   | 21 °C   |
| 6      | 22:30 – 6:30    | 16 °C   | 23:00 – 8:00    | 16 °C   |

Chcete-li použít další možnosti plánování, přejděte do aplikace Lyric.

### Nastavení režimu dovolené

Tato funkce vám pomáhá šetřit energii při vaší delší nepřítomnosti a obnoví obvyklé nastavení přesně před vaším příchodem domů.

• Chcete-li aktivovat období dovolené, přejděte v aplikaci Lyric do nabídky

Menu/Setting/Holiday (Nabídka/Nastavení/Dovolená)

- HOLIDAY (DOVOLENÁ) se zobrazí na termostatu.
- Režim dovolené můžete zrušit buď na termostatu, nebo v aplikaci Lyric.

Dotykem (ﷺ) na domovské obrazovce termostatu obnovíte pravidelný programovatelný plán.

### Nastavení programovatelného plánu

1. Pomocí 🗐 a 🖉 přejděte do nabídky SCHEDULE (PLÁN)

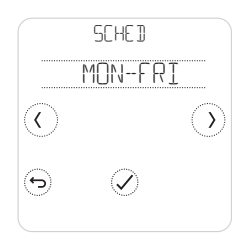

2. Vyberte den nebo dny k nastavení.

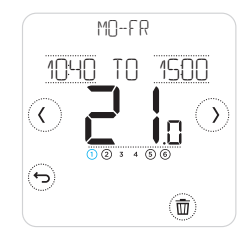

 Vyberte časové období k nastavení. Vybrané období začne blikat.

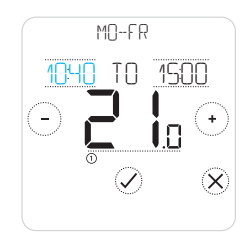

 Dotkněte se času, který chcete změnit. Dotykem (\*) nebo (\*) jej změňte. Postup opakujte s dalším časem.

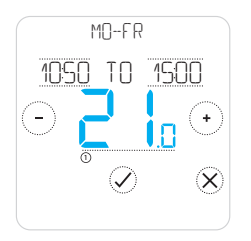

 Dotkněte se teploty pro období, kterou chcete změnit. Hodnota začne blikat. Dotykem

 nebo (−) nastavte teplotu. Dotykem Ø změny potvrďte.

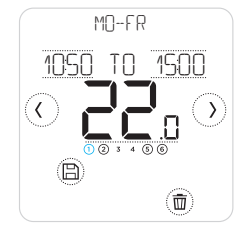

 Po dokončení nastavení plánu dotykem (B) uložte změny.

#### Odstranění období

Dotykem (1) odstraňte vybrané období. Na obrazovce se zobrazí DELETE (ODSTRANIT).

Dotykem ⊘ odstranění potvrďte nebo dotykem ⊗ změnu zrušte bez odstranění.

Dotykem 🕲 uložte změny plánu.

### Přepsání programovatelného plánu

Programovatelný plán můžete přepsat dvěma různými způsoby:

- 1. Dočasným přepsání hodnoty "Hold Until" (Držet do)
- 2. Trvalým přepsáním "Permanent Hold" (Trvale držet)

### Hold Until (Držet do) 📾 🕓

- Po vypršení času Hold Until (Držet do) se obnoví původní plán.
- Dotykem X zrušíte nastavení Hold Until (Držet do) a obnovíte pravidelný plán.

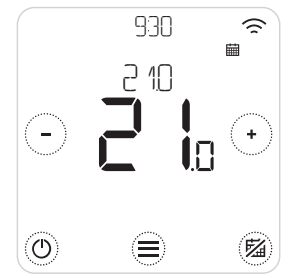

1. Dotykem 🔿 nebo 🖯 nastavte teplotu.

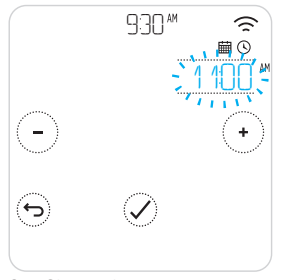

 Chcete-li změnit čas, dotkněte se jej a pomocí
 nebo (-) jej nastavte.

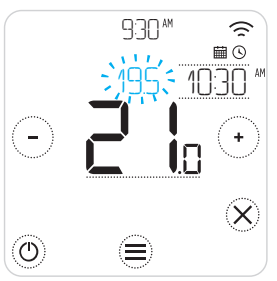

 Během nastavování teploty se zobrazí hodnota Hold Until (Držet do).

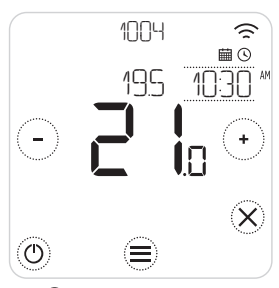

 O indikuje, že je aktivní nastavení Hold Until (Držet do).

## Přepsání programovatelného plánu (pokračování)

### Permanent Hold (Trvale držet) 🖾

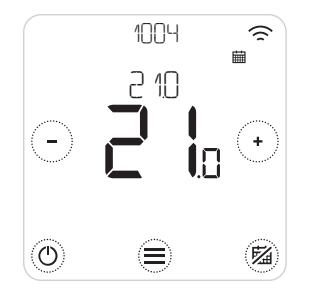

- Dotykem <sup>(1)</sup> deaktivujete plán a aktivujete trvalé držení teploty.
- 2. Dotykem 🕙 nebo 🖯 nastavte teplotu.
- Dotykem <sup>(2)</sup> zrušíte nastavení Permanent Hold (Trvale držet) a obnovíte pravidelný plán.

#### Funkce Geofence 🧇

Nový inteligentní termostat Lyric podporuje plánování na základě sledování polohy, které může inteligentně přepsat plán založený na času. Pokud se váš denní režim mění nebo pokud pravidelně opouštíte domov a vracíte se domů v různou dobu, může se termostat Lyric přizpůsobit vašemu životnímu stylu. Žádné pevné plánování. Žádné období učení. Termostat zajistí příjemné prostředí při vašem příchodu domů i úsporu energie, pokud nejste doma.

Pokud aktivujete funkci Geofence termostatu Lyric, bude inteligentně řídit topení na základě toho, zda jste nebo nejste doma.

- Další informace o konfigurování plánu Geofence naleznete v nabídce "Create New Schedule" (Vytvořit nový plán) v aplikaci Lyric.
- Další informace o tom, jak inteligentní funkce Geofence funguje a jak se přizpůsobí vašemu životnímu stylu naleznete na adrese getconnected.honeywell.com

## Funkce optimalizace

Termostat je vybaven několika funkcemi optimalizace. Účelem těchto funkcí je spořit energii při současném zachování maximálního pohodlí.

Tyto možnosti můžete konfigurovat v nabídce OPTIMISE (OPTIMALIZACE) termostatu.

#### • Optimum Start (Optimální spuštění)

V průběhu doby se termostat učí, jak dlouho trvá, než je dosaženo požadované teploty. Na základě toho pak zapíná topný nebo chladicí systém dříve, aby byla zajištěna požadovaná teplota přesně v době, kdy to potřebujete. Na termostatu se zobrazí <sup>(2)</sup>, pokud zapíná systém dříve.

#### • Optimum Stop (Optimální ukončení)

Spoří energii a peníze vypnutím zařízení o něco dříve, než je normální naprogramovaný čas. Pokud je váš domov vyhřátý na požadovanou teplotu, nepoznáte žádný teplotní rozdíl, ale uvidíte rozdíl na účtu za energii.

#### • Delayed Start (Zpožděné spuštění)

Spoří energii lehkým zpožděním spuštění topení v závislosti na rozdílu mezi naprogramovanou teplotou a skutečnou teplotou v místnosti.

# Uzamknutí rozhraní

Váš termostat Lyric je vybaven funkcí uzamknutí, která může omezit přístup k rozhraní termostatu ve dvou úrovních:

- ČÁSTEČNÉ: Umožňuje pouze změnu žádané hodnoty teploty
- PLNÉ: Omezuje jakýkoliv přístup k rozhraní termostatu

Pokud je funkce aktivována, je k odemknutí termostatu nutný kód PIN – poznamenejte si kód PIN.

# Řešení potíží

Pokud se setkáte s nějakými problémy s termostatem, zkuste nejprve provést následují činnosti. Většinu problémů lze takto vyřešit snadno a rychle.

| Obrazovka nic nezobrazuje | <ul> <li>Zkontrolujte, zda je zapnuté napájení.</li> <li>Zkontrolujte jistič a v případě potřeby jej resetujte.</li> </ul>                                                                                                    |
|---------------------------|----------------------------------------------------------------------------------------------------|
| Topný systém nereaguje    | <ul> <li>Dotykem () nastavte systém na Heat<br/>(Topení). Zkontrolujte, zda je nastavená teplota<br/>vyšší než skutečná teplota v místnosti.</li> <li>Zkontrolujte jistič a v případě potřeby jej resetujte.</li> <li>Zkontrolujte, zda je zapnutý topný systém.</li> <li>Zkontrolujte, zda funguje krabice přijímače.</li> </ul> |

Seznam výstrah: \Lambda

Dotykem 🛞 výstrahu vymažete. 🗇 odloží výstrahu o 7 dní

| WIFI RADIO ERROR (CHYBA MODULU                                               | Modul Wi-Fi termostatu je vadný,                                              |
|------------------------------------------------------------------------------|-------------------------------------------------------------------------------|
| WIFI)                                                                        | obraťte se na montážní firmu/prodejce.                                        |
| INTERNAL MEMORY ERROR                                                        | Interní paměť termostatu je vadná,                                            |
| (CHYBA INTERNÍ PAMĚTI)                                                       | obraťte se na montážní firmu/prodejce.                                        |
| TERMOSTAT TEMPERATURE SENSOR<br>ERROR (CHYBA TEPLOTNÍHO ČIDLA<br>TERMOSTATU) | Teplotní čidlo termostatu je vadné,<br>obraťte se na montážní firmu/prodejce. |
| INDOOR TEMPERATURE SENSOR                                                    | (pouze T6) Vzdálené vnitřní teplotní čidlo                                    |
| ERROR (CHYBA VNITŘNÍHO                                                       | není připojeno nebo je vadná kabeláž,                                         |
| TEPLOTNÍHO ČIDLA)                                                            | obraťte se na montážní firmu/prodejce.                                        |
| OUTDOOR TEMPERATURE SENSOR                                                   | (pouze T6) Vzdálené venkovní teplotní                                         |
| ERROR (CHYBA VENKOVNÍHO                                                      | čidlo není připojeno nebo je vadná kabeláž,                                   |
| TEPLOTNÍHO ČIDLA)                                                            | obraťte se na montážní firmu/prodejce.                                        |

# Řešení potíží

Seznam výstrah (pokračování): 🛕

| REGISTER ONLINE                                                      | Stáhněte si aplikaci, vytvořte účet                                                           |
|----------------------------------------------------------------------|-----------------------------------------------------------------------------------------------|
| (REGISTRUJTE SE ONLINE)                                              | a zaregistrujte svůj termostat.                                                               |
| NO INTERNET (ŽÁDNÉ PŘIPOJENÍ                                         | Došlo ke ztrátě připojení k internetu, zkontrolujte                                           |
| K INTERNETU)                                                         | připojení k internetu nebo směrovač Wi-Fi.                                                    |
| NO WIFI SIGNAL                                                       | Došlo ke ztrátě signálu Wi-Fi,                                                                |
| (ŽÁDNÝ SIGNÁL WIFI)                                                  | zkontrolujte Wi-Fi router.                                                                    |
| WIFI NOT CONFIGURED (SÍŤ WIFI                                        | Stáhněte si aplikaci, vytvořte účet                                                           |
| NENÍ NAKONFIGUROVÁNA)                                                | a přidejte svůj termostat.                                                                    |
|                                                                      | Viz také strana 7.                                                                            |
| NO RECEIVER BOX BINDING<br>(ŽÁDNÉ PŘIPOJENÍ KE KRABICI<br>PŘIJÍMAČE) | Nejsou uložena data připojení ke krabici<br>přijímače, obraťte se na montážní firmu/prodejce. |
| NO COMMUNICATION RECEIVER                                            | Chybí komunikace s krabicí přijímače,                                                         |
| BOX (ŽÁDNÁ KOMUNIKACE                                                | přeneste termostat blíže nebo se obraťte                                                      |
| S KRABICÍ PŘIJÍMAČE)                                                 | na montážní firmu/prodejce.                                                                   |
| RF SIGNAL OF RECEIVER BOX                                            | Je slabý radiový signál z krabice přijímače,                                                  |
| LOW (VF SIGNÁL KRABICE                                               | přesuňte termostat blíže nebo se obraťte                                                      |
| PŘIJÍMAČE NÍZKÝ)                                                     | na montážní firmu/prodejce.                                                                   |
| BOILER FAULT XX                                                      | Kotel nahlásil závadu XX, obraťte se                                                          |
| (ZÁVADA KOTLE XX)                                                    | na montážní firmu/prodejce.                                                                   |
| BOILER HAS LOW WATER                                                 | Kotel nahlásil nízký tlak vody, doplňte                                                       |
| PRESSURE (NÍZKÝ TLAK VODY                                            | do systému vodu nebo se obraťte                                                               |
| V KOTLI)                                                             | na montážní firmu/prodejce.                                                                   |

# Honeywell

Lyric<sup>™</sup> T6 a T6R inteligentní termostat

#### Potřebujete pomoc?

Navštivte adresu: getconnected.honeywell.com

Honeywell Control Systems Ltd. Skimped Hill Lane, Bracknell, Berkshire RG12 1EB

www.honeywelluk.com

© 2017 Honeywell International Inc. Wi-Fi" je registrovaná ochranná známka organizace Wi-Fi Alliance" Vytištěno v EU

32317085-001 D

Použiti Works s logem Apple HomeKit znamená, že elektronické zařízení bylo navrženo k připojení specificky k přístrojům iPod, iPhone nebo iPad a bylo vývojářem certifikováno pro splnění výkonnostních standardů společnosti Apple. Společnost Apple není odpovědná za provoz tohoto zařízení ani za jeho shodu s bezpečnostními a regulačními standardy.